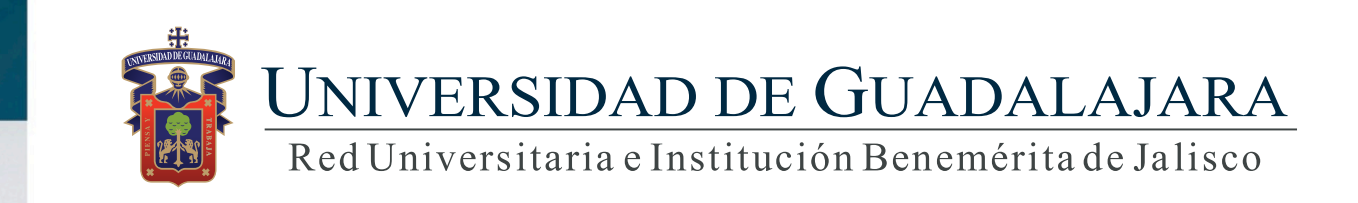

Guía rápida para el Sistema de Expediente Académico/Gestión/Comisión

# **CONTENIDO TEMÁTICO**

- 1. Objetivo, requerimientos e ingreso al sistema
- 2. Autenticación
- 3. Comisión
  - 3.1Agregar
  - 3.2 Modificar
  - 3.3 Detalle
  - 3.4 Eliminar
  - 3.5 Exportar

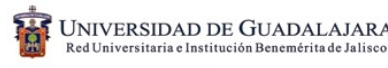

### 1. Objetivo, requerimientos e ingreso al sistema

Objetivo:

Establecer la metodología para actualizar el expediente académico en el apartado de gestión.

#### Requerimientos:

- ID y contraseña
- Navegador Explorer
- Adobe acrobat

Ingreso al sistema:

https://mw.siiau.udg.mx/Portal/login.xhtml

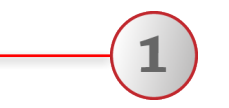

1) Ingrese a la dirección Web del sistema.

#### 2. Autenticación

SIIAU |Sistema Integral de Información y Administración Universitaria

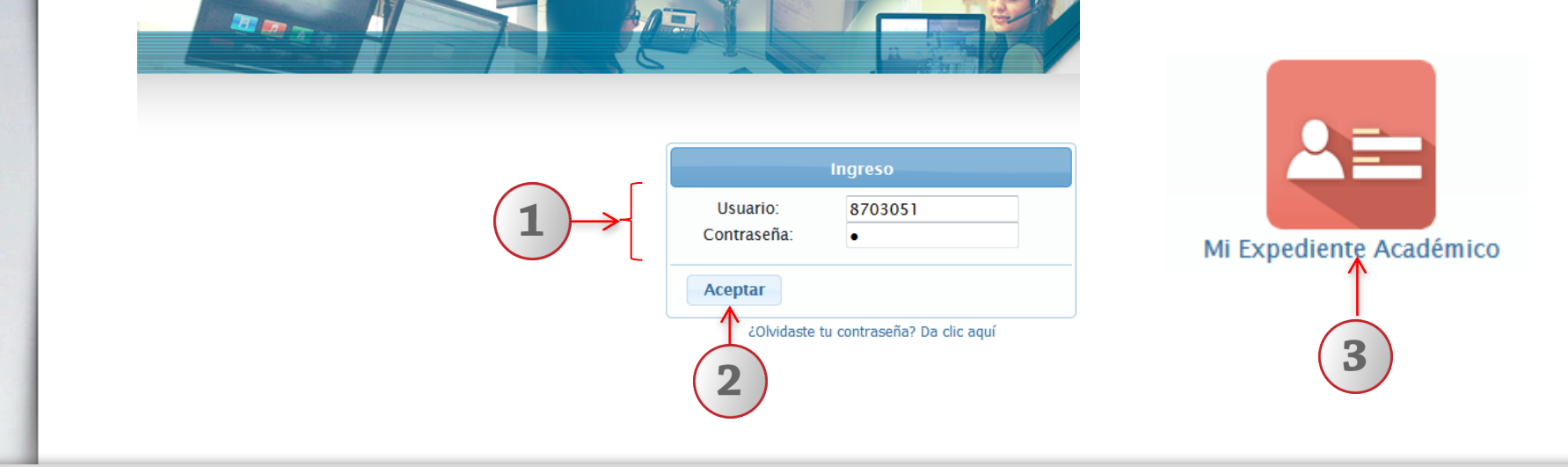

1) Introduzca su nombre de usuario y contraseña. 2) De clic en aceptar 3) Seleccione con un clic en "Mi expediente académico".

# 3. Gestión

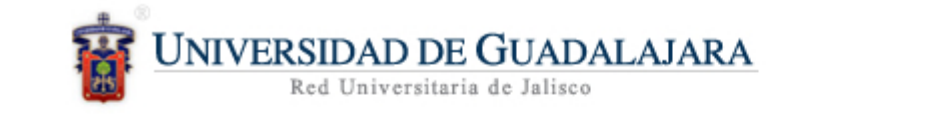

SIIAU | A Mi Expediente Académico

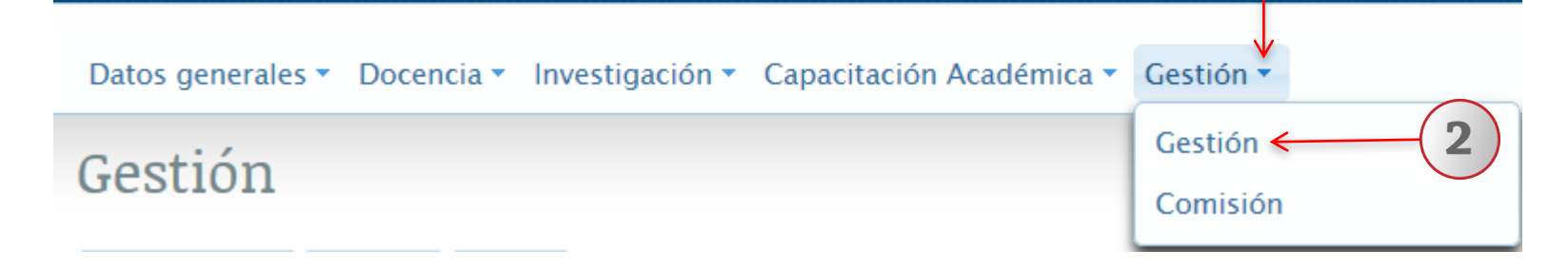

1) Dentro del sistema de expediente académico, posicionarse en el botón de "Gestión". 2) A continuación seleccionar la opción "Gestión".

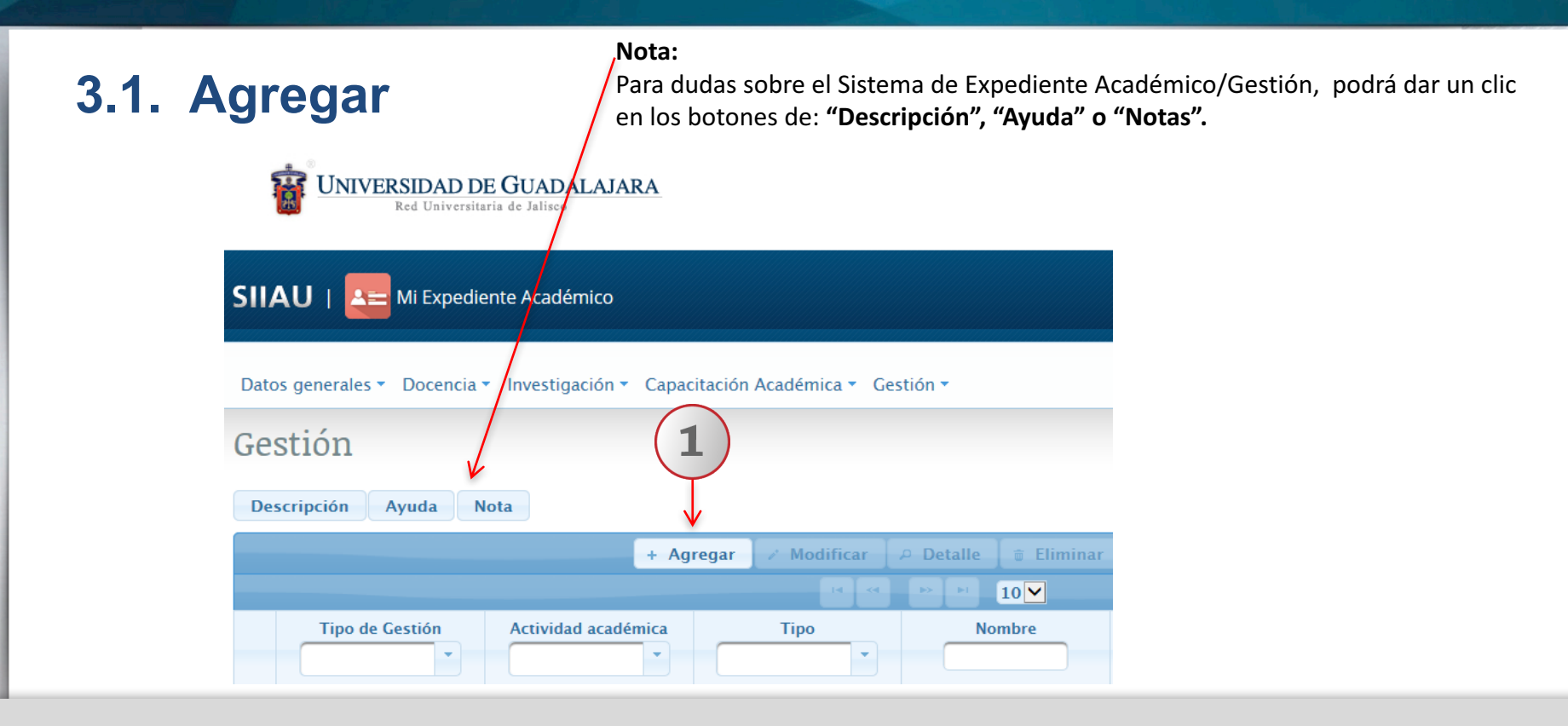

1) Una vez dentro del modulo de gestión, con un clic seleccione la opción de "Agregar".

|                     | Gestión                                     |                                                       |  |  |  |  |  |  |
|---------------------|---------------------------------------------|-------------------------------------------------------|--|--|--|--|--|--|
|                     | Tipo de Gestión: *                          | -seleccionar-                                         |  |  |  |  |  |  |
|                     | Actividad Académica: *                      | -seleccionar-                                         |  |  |  |  |  |  |
|                     | Especificar otra actividad:                 |                                                       |  |  |  |  |  |  |
|                     | Tipo: *                                     | -seleccionar-                                         |  |  |  |  |  |  |
|                     | Especificar otro tipo:                      |                                                       |  |  |  |  |  |  |
| $\left( 1 \right) $ | Nombre: *                                   |                                                       |  |  |  |  |  |  |
|                     | Grupo al que pertenece la entidad de red: * | -seleccionar-                                         |  |  |  |  |  |  |
|                     | Dependencia/CU/Sistema: *                   | -seleccionar-                                         |  |  |  |  |  |  |
|                     | Sede:                                       | -seleccionar-                                         |  |  |  |  |  |  |
|                     | Fecha de inicio:                            | @ Fecha de fin:                                       |  |  |  |  |  |  |
|                     | Guardar × Cancelar                          |                                                       |  |  |  |  |  |  |
|                     | <b>2</b>                                    | estion fue guardado<br>kitosamente.<br>Cerrar sesión. |  |  |  |  |  |  |

1) El sistema le desplegará un formulario, donde deberá completar la información requerida. Utilizando listas desplegables, seleccione la opción que corresponda. 2) Para finalizar, de clic en el botón "Guardar" para que el sistema conserve la información registrada. 3) El sistema enviara un notificación indicando que la gestión fue guardada exitosamente.

| 3.2. Modificar                                         |                                                   | 3                                                |
|--------------------------------------------------------|---------------------------------------------------|--------------------------------------------------|
| Gestión <b>2</b> Ge                                    | stión                                             | *                                                |
| Descripción Ayuda Nota<br>+ Agregar / Modificar<br>Adv | ipo de<br>iestión: *<br>.ctividad<br>.cadémica: * | ACADÉMICA    PRESIDENTE O SECRETARIO DE ACADEMIA |
| Tipo de Gestión Actividad académica Tipo               | specificar otra<br>ctividad:<br>ïpo: *            | -seleccionar-                                    |
| ACADÉMICA PRESIDENTE O<br>SECRETARIO DE<br>ACADEMIA NO | specificar otro<br>ipo:<br>lombre: *              |                                                  |
|                                                        | irupo al que<br>ertenece la<br>ntidad de red: *   |                                                  |
| Gestion fue actualizado                                | ede:<br>echa de inicio:<br>Guardar ×              | -seleccionar-                                    |
| N ANDRES CARRILLO BUSTOS   Cerrar sesión.              |                                                   |                                                  |

1) Seleccione el registro que desee modificar. 2) De clic en el botón "Modificar" 3) El sistema mostrará un formulario con la información previamente registrada, donde podrá realizar a los cambios que se desee. 4) De clic en el botón "Guardar" para que el sistema conserva los campos editados, para finalizar el sistema enviará un mensaje indicando que la gestión fue actualizada exitosamente.

| 3.3. Detalle                                 | 2                          |             |                  |                  |           | 3                |                          |   |
|----------------------------------------------|----------------------------|-------------|------------------|------------------|-----------|------------------|--------------------------|---|
| Gestión                                      |                            |             |                  |                  |           | <b>↓</b>         |                          |   |
| Descripción Ayuda Nota                       |                            | /           | ſ                |                  |           |                  |                          | ٦ |
|                                              | + Agregar / Modificar / De | etalle<br>× | Detalle          |                  |           |                  |                          | × |
| Tipo de Gestión Actividad acadé              | mica Tipo                  | N(          | GESTIÓN ACADÉ    | MICA             |           |                  |                          |   |
| ACADÉMICA     PRESIDENTE O     SECRETARIO DE |                            |             | Actividad Acadén | nica:            |           | PRESIDENTE (     | D SECRETARIO DE ACADEMIA |   |
| ACADEMIA                                     |                            |             | Grupo al que per | tenece la entida | d de red: | ADMINISTRAC      | ción general             |   |
|                                              |                            |             | Dependencia:     |                  |           | RECTORIA GENERAL |                          |   |
|                                              |                            |             | Periodo:         |                  |           |                  |                          |   |
| (1)                                          |                            |             | Fecha de inicio: | 09/03/2017       | Fecha de  | fin: 08/03/2     | 2018                     |   |
| $\smile$                                     |                            |             | Cerrar           |                  |           |                  |                          |   |
|                                              | 4                          |             |                  |                  |           |                  |                          |   |

1) Seleccione el registro de desee consultar. 2) Deberá dar clic en el ícono de "Detalle". 3) El sistema desplegará un formulario con datos previamente registrados para su consulta. 4) Para nuevas consultas deberá dar clic en el botón "Cerrar".

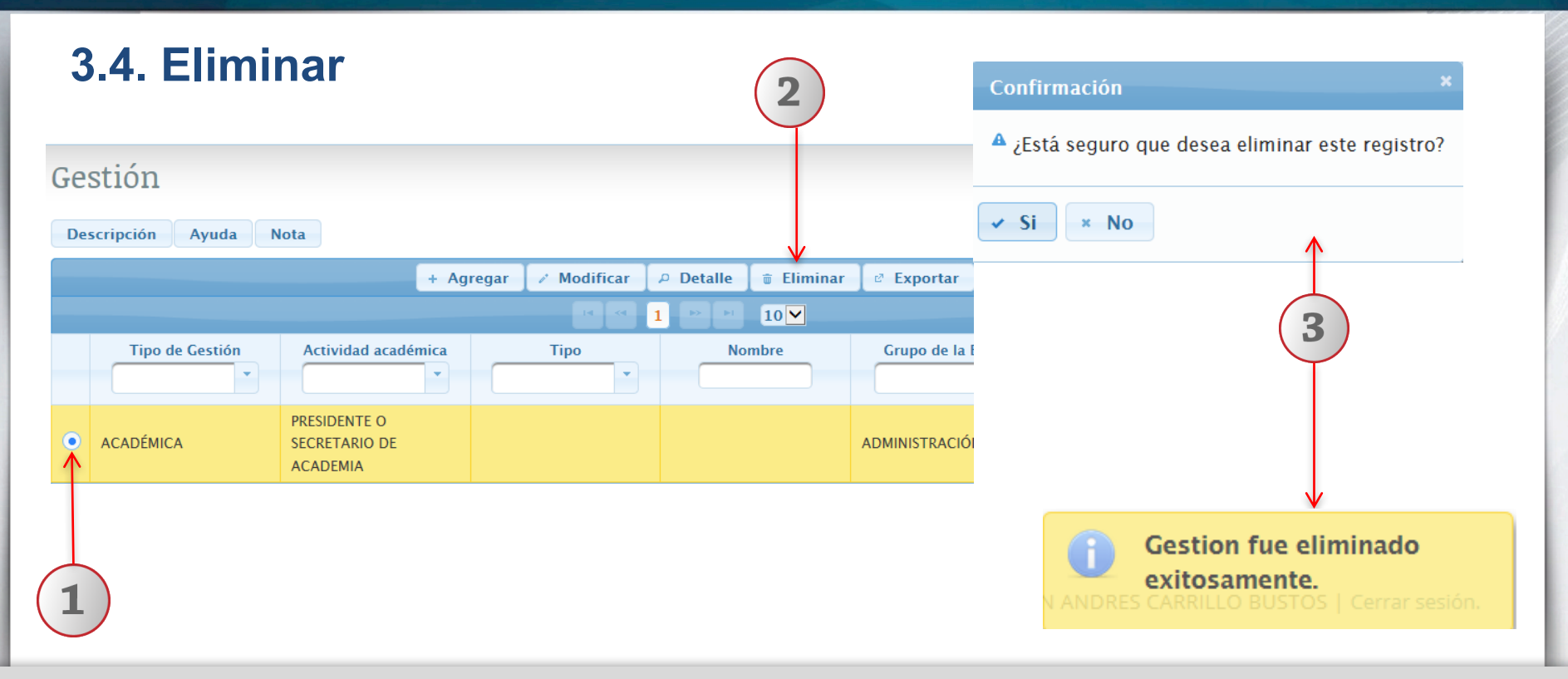

1) Seleccione el registro que desee eliminar. 2) Deberá dar clic en el ícono de "Eliminar". 3) El sistema enviará un mensaje para confirmar la eliminación del registro y otro mensaje indicando que la gestión fue eliminada exitosamente.

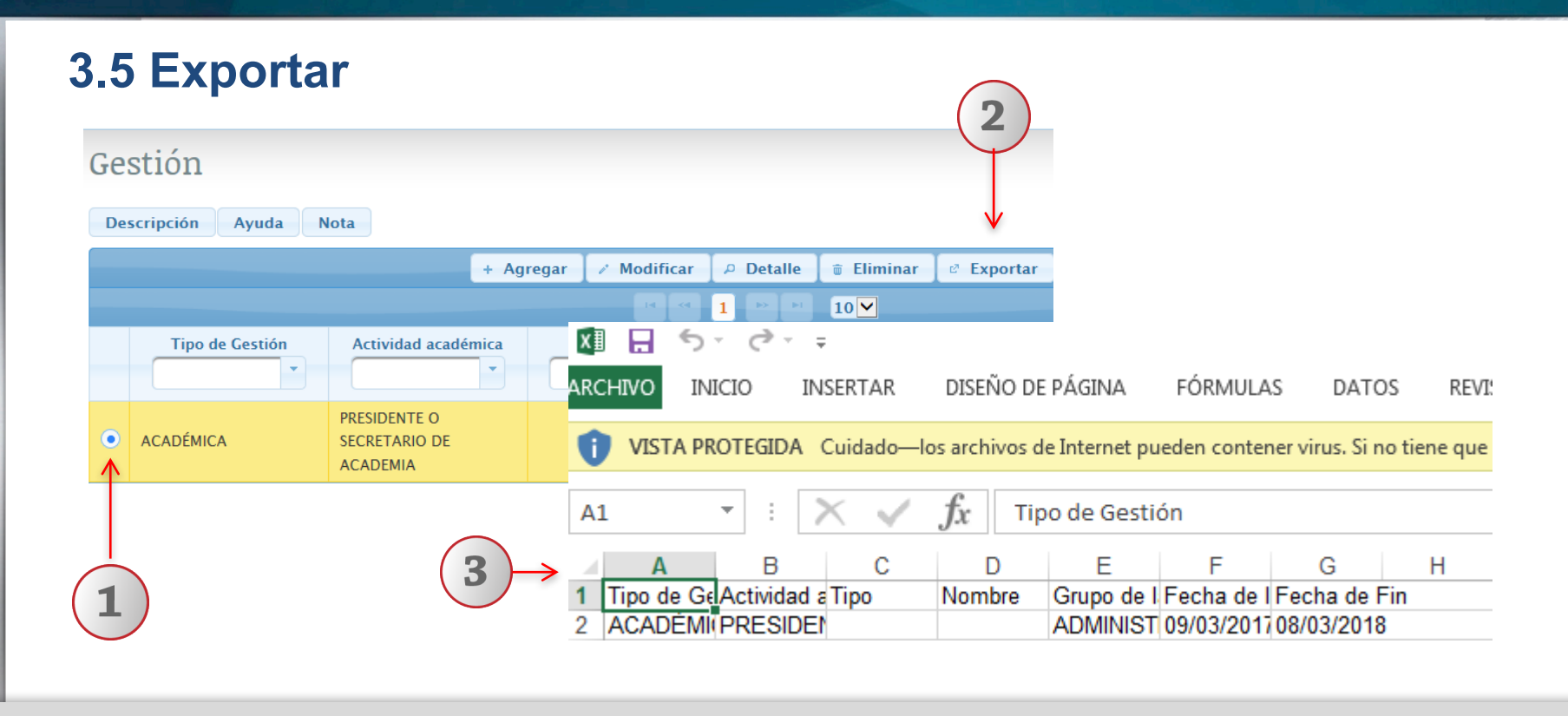

1) Seleccione el registro que desee exportar. 2) Deberá dar clic en el ícono de "Exportar". 3) Para finaliza, el sistema desplegará un documento en formato Excel, que contiene la información registrada con anticipación.

# 3. Comisión

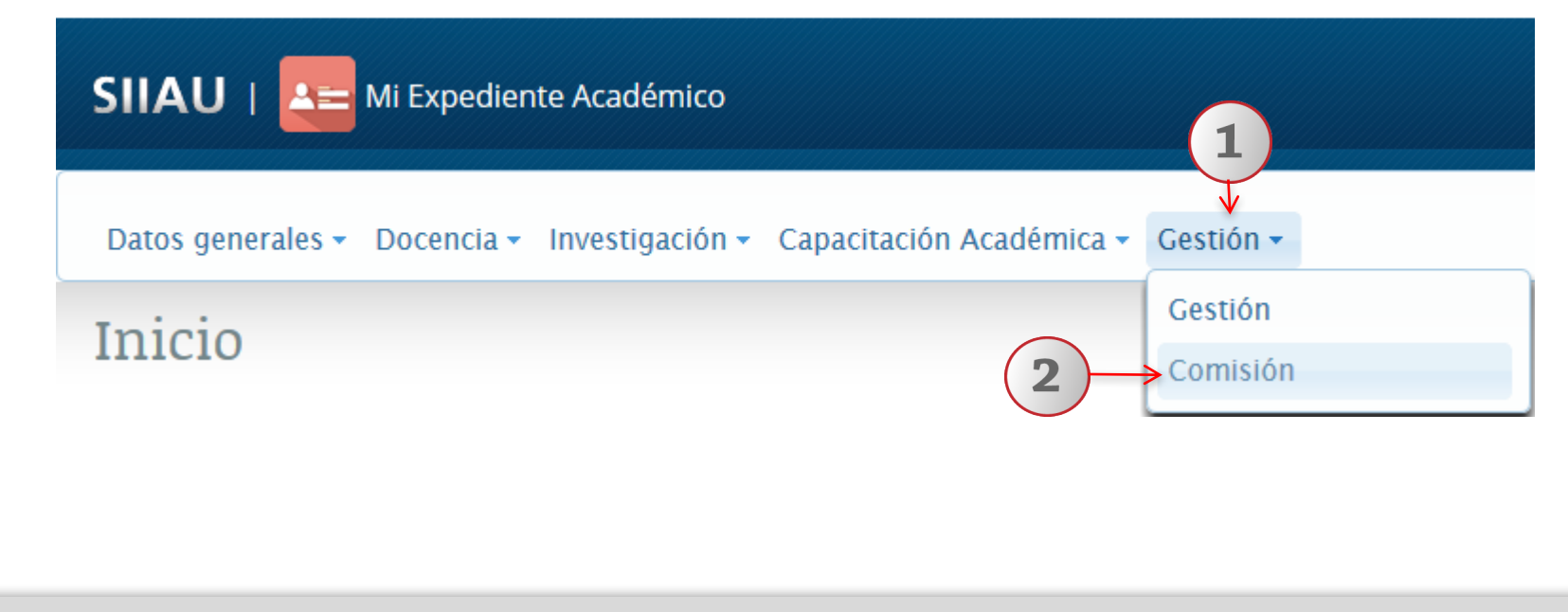

1) Una vez dentro del sistema, de clic en el botón de "Gestión" 2) Elija la opción de "Comisión".

# 3.1 Agregar

| Со | misiones                  |          |                          | Comisiones                             | ×                                                                                                    |
|----|---------------------------|----------|--------------------------|----------------------------------------|----------------------------------------------------------------------------------------------------|
| De | scripción Ayuda           | Nota     |                          | Nombre de la comisión: *               |                                                                                                    |
|    | (                         |          | Esta sección presenta to | Objetivo: *                            | 500 caracteres restantes.                                                                                                    |
|    |                           |          | Agregar Modific          | Procedencia: *                         | Seleccione uno 🎽                                                                                                    |
|    | Nombre de la<br>comisión  | Objetivo | Sector                   | Origen: *                              | Seleccione uno 💌                                                                                                    |
|    | NOMBRE DE LA     COMISION | objetivo | EDUCACIÓN                | Sector: *                              | Seleccione uno 🔻                                                                                                    |
|    |                           |          |                          | Categoría: *                           | Seleccione uno 💙                                                                                                    |
|    |                           |          |                          | Nombre de la institución: *            |                                                                                                    |
|    |                           |          |                          | País:                                  | Seleccione uno                                                                                                    |
|    |                           |          |                          | Estado/Provincia:                      |                                                                                                    |
|    |                           |          |                          | Fecha de inicio:                       | Image: organization of the second second sec |
|    |                           |          | (3)                      | <ul> <li>Guardar × Cancelar</li> </ul> |                                                                                                    |

2

1) Una vez dentro del sistema, el usuario deberá dar clic en "Agregar".

2) El usuario deberá completar los campos requeridos en el formulario.

3) Para finalizar el usuario deberá dar clic en el botón "Guardar".

|                            |                           | 3                              | Comisiones                  | $(5) \longrightarrow (1) La comisión fue actualizada exitosamente. \times$ |
|----------------------------|---------------------------|--------------------------------|-----------------------------|----------------------------------------------------------------------------|
|                            |                           |                                | Nombre de la comisión: *    | NOMBRE DE LA COMISION ×                                                    |
| omisiones                  |                           |                                | Objetive: *                 | objetivo                                                                   |
| Descrinción Ayuda Nota     |                           |                                | Objetivo.                   | 492 caracteres restantes.                                                  |
|                            | Esta sección presenta rou | as sus actividades remuner     | Procedencia:                | NACIONAL                                                                   |
|                            |                           | T                              | Origen:                     | PUBLICA                                                                    |
|                            | + Agregar / Modifical     | Detalle                        | Sector:                     | EDUCACIÓN                                                                  |
| Nombre de la Objetivo      | Sector                    | Nombre de la                   | Categoría:                  | UDG                                                                        |
| comisión                   |                           | institución                    | Nombre de la institución: * | CENTRO UNIVERSITARIO DE ARTE, ARQUITECTURA Y DISE~O                        |
| NOMBRE DE LA     objetivo  | EDUCACIÓN                 | CENTRO<br>UNIVERSITARIO DE     | País:                       | MEXICO                                                                     |
|                            |                           | ARTE, ARQUITECTURA<br>Y DISE~O | Estado/Provincia:           | AGUASCALIENTES                                                             |
|                            |                           |                                | Fecha de inicio:            | 27/01/2017 @ ? Fecha de fin: 27/01/2017 @ ?                                |
| (1)                        |                           | (4)                            | 🗕 🛛 Guardar 🛛 🗙 Cancela     | ır                                                                         |
| Noto: <b>Fata bat</b> án a | a hahilitaré ér           |                                |                             | zistro que desse modificar                                                 |

1) Seleccione el registro que desee modificar 2) De clic en Modificar ubicado en la barra de botones 3) Podrá realizar las modificaciones pertinentes. 4) De clic en el botón guardar. 5) El sistema le mostrara un mensaje indicando que los cambios han sido actualizados correctamente.

# **3.3 Detalle**

| CO:<br>De |                          | Nota     |                          | (2)                                              |           |
|-----------|--------------------------|----------|--------------------------|--------------------------------------------------|-----------|
|           | . ( )(                   | E        | sta sección presenta tod | as sus actividades remu                          | neradas p |
|           |                          | +        | Agregar 🛛 🖉 Modifica     | r 🖉 🕫 Detalle 📑 Eli                              | minar [   |
|           |                          |          | 14                       |                                                  | ]         |
|           | Nombre de la             | Objetivo | Sector                   | Nombre de la                                     |           |
|           | comisión                 |          |                          | institución                                      |           |
| •         | NOMBRE DE LA<br>COMISION | objetivo | EDUCACIÓN                | CENTRO<br>UNIVERSITARIO DE<br>ARTE, ARQUITECTURA | MEXICO    |
|           |                          |          |                          | Y DISE~O                                         |           |
|           |                          |          |                          |                                                  |           |
|           |                          | L        |                          |                                                  |           |
|           | ( -                      | 1        |                          |                                                  |           |

| Comisiones                   | ¥                       |                                                        |            | × |  |  |  |  |
|------------------------------|-------------------------|--------------------------------------------------------|------------|---|--|--|--|--|
| Nombre de la<br>comisión:    | NOMBRE DE LA C          | NOMBRE DE LA COMISION                                  |            |   |  |  |  |  |
| Objetivo:                    | objetivo                | objetivo                                               |            |   |  |  |  |  |
| Procedencia:                 | NACIONAL                |                                                        |            |   |  |  |  |  |
| Origen:                      | PUBLICA                 | PUBLICA                                                |            |   |  |  |  |  |
| Sector:                      | EDUCACIÓN               | EDUCACIÓN                                              |            |   |  |  |  |  |
| Categoría:                   | UDG                     | UDG                                                    |            |   |  |  |  |  |
| Nombre de la<br>institución: | CENTRO UNIVER<br>DISE~O | CENTRO UNIVERSITARIO DE ARTE, ARQUITECTURA Y<br>DISE~O |            |   |  |  |  |  |
| País:                        | MEXICO                  | MEXICO                                                 |            |   |  |  |  |  |
| Estado/Provincia:            | AGUASCALIENTE           | AGUASCALIENTES                                         |            |   |  |  |  |  |
| Fecha de inicio:             | 27/01/2017              | Fecha de fin:                                          | 27/01/2017 |   |  |  |  |  |
| Cerrar                       |                         |                                                        |            |   |  |  |  |  |

3

- 1) Seleccione el registro que desee consultar.
- 2) De clic en Detalle ubicado en la barra de botones.
- 3) El sistema le desplegará una pantalla con los datos del registro.

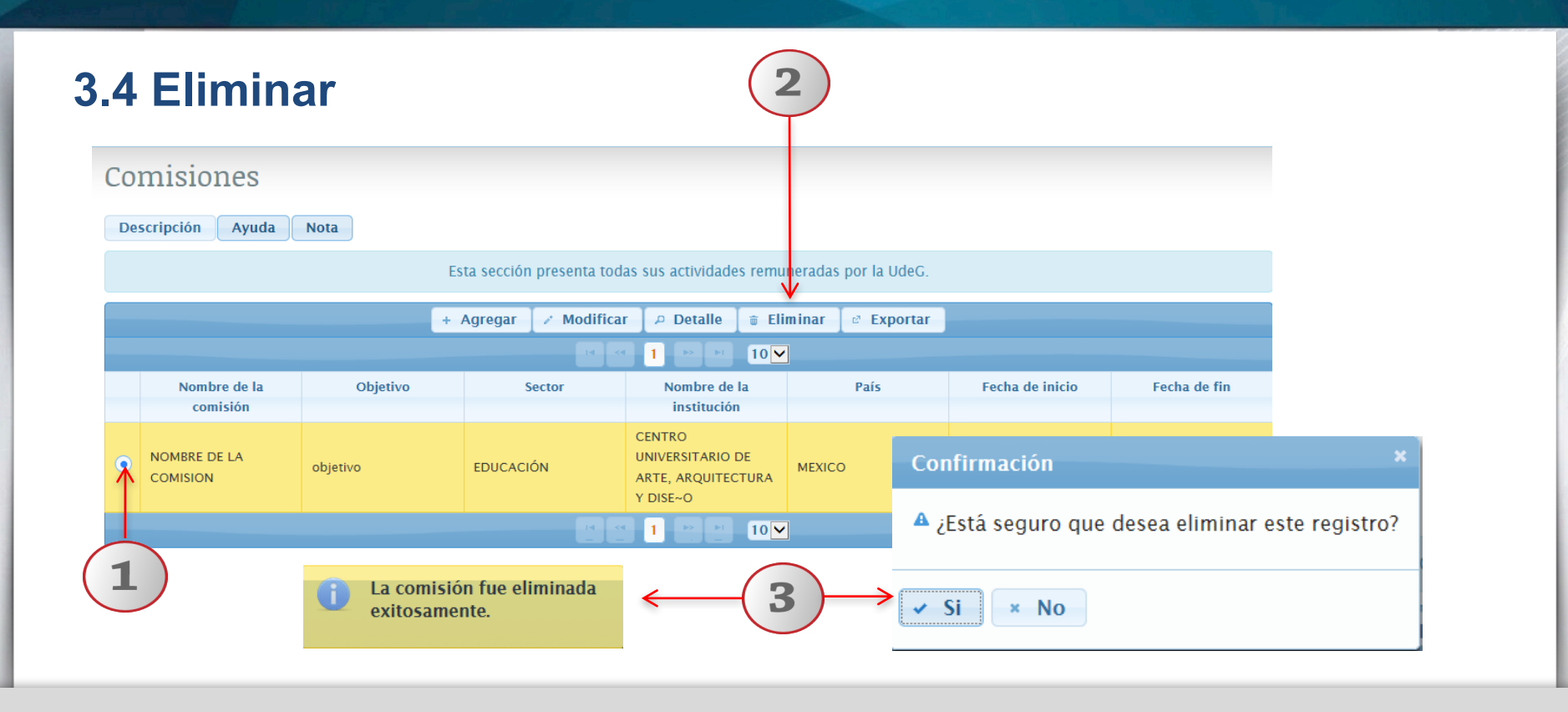

1) Seleccione el registro que desee eliminar. 2) De clic en Eliminar ubicado en la barra de botones. 3) El sistema le mostrará un mensaje de confirmación y mostrará un mensajes indicando que la comisión fue eliminada exitosamente.

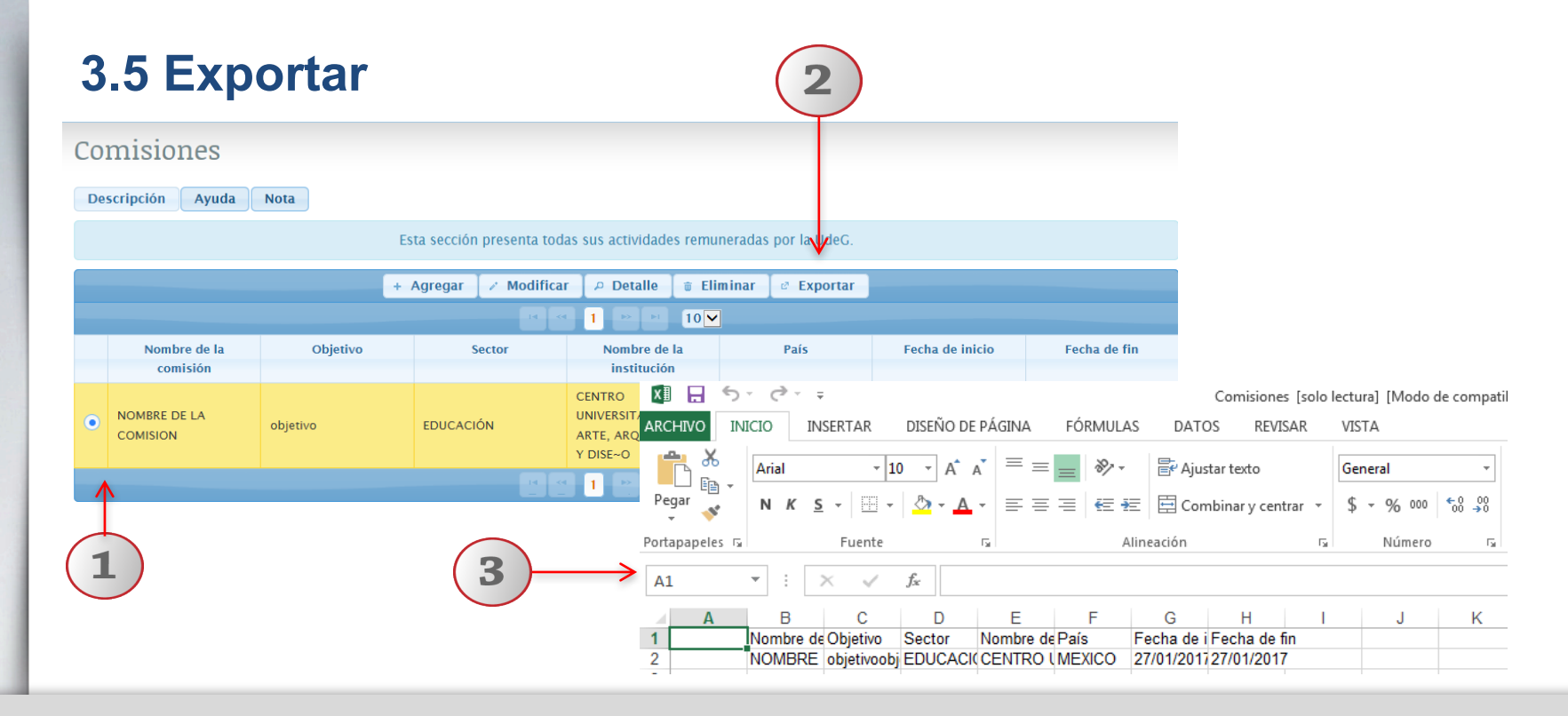

1) Seleccione el registro a exportar. 2) De clic en el botón "Exportar". 3) El sistema abrirá el formato "Excel".

Documento elaborado:

CGA / CGTI

#### **Soporte a Usuarios**

Para dudas sobre el funcionamiento del Sistema de Constancias reportarlos a: Service Desk; teléfono: 3134
 2221 extensión: 12221 o correo: <u>servicedesk@cgti.udg.mx</u>

Versión 1 Marzo 2017